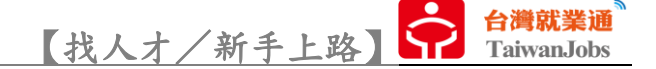

#### 網站介紹

A 查詢區塊,透過「關鍵字」、「工作地點」、「職務類別」3項篩選條件,進行第1 階

段的人才搜尋。熱門關鍵字提供較常被搜尋的關鍵字詞彙,點擊後可快速查詢。

| ::: TaiwanJobs                                                                                                    | 最新消息 關於我們 常見問題 網站導覽 💽 登入 註冊                                                                                                    |
|----------------------------------------------------------------------------------------------------|----------------------------------------------------------------------------------------------------|
| 合満就業通<br>TaiwanJobs     找人才 ◎ 全台灣 [切換地區]                                                                                                    | 政府資源 人資FAQ 移工業務 🛅 F                                                                                                    |
| <ul> <li>○ 職務名稱、求才條件、技能條件</li> <li>◎ 工作地點</li> <li>● 希望</li> <li>熱門關鍵字</li> <li>營造業工班資訊</li> <li>證照人才</li> <li>立即上工</li> <li>工程師</li> <li>製程技術員</li> <li>短期人力</li> </ul> | 聖職務類別 人才查詢 ②                                                                                                    |
| ※ 換大就業方案※                                                                                                    | <ul> <li>         ・ 彰化二鹿講堂6場講座及6梯次研習課         2023/05/18     </li> <li>         移工留才久用方案已協助適千家産業         2023/05/17     </li> <li>         安心即時上工人員就業轉銜服務不漏         2023/05/16     </li> </ul> |
| 時部會合作 鼓勵國人投入缺工產業<br>輔導產業提升薪資環境 創造勞雇雙赢                                                                                                    | <ul> <li>▶ 開創銀髪人力新典範.等你來挑戰!</li> <li>2023/05/15</li> </ul>                                                                                                    |

#### B廣宣區塊,提供最新推廣宣傳活動、計畫、公告及最新消息文章。

| TaiwanJobs 找工作 <mark>找人才</mark> 找課程 微型創業 技能檢定                                                                                                    | 最新消息 關於我們 常見問題 網站導覽 💽 | 登入 註冊      |
|----------------------------------------------------------------------------------------------------|-----------------------|------------|
| 台灣就業通<br>指人才 ◎ 全台灣     [切換地區]     TaiwanJobs     找人才     ◎                                                                                                    | 政府資源 人資FAQ 移工業務       |            |
| <ul> <li>○ 職務名稱、求才條件、技能條件</li> <li>◎ 工作地點</li> <li>● 希望</li> <li>熱門關鍵字</li> <li>          登造業工班資訊      <li>         登照人才      <li>         立即上工         </li> <li>         工程師         </li> <li>         報告</li> <li>          短期人力      </li> </li></li></ul> | 職務類別 人才查              | a Q        |
|                                                                                                    | -                     |            |
|                                                                                                    | 最新消息                  | 更多 »       |
|                                                                                                    | ▶ 彰化二鹿講堂6場講座及6梯次研習課   | 2023/05/18 |
|                                                                                                    | ▶ 移工留才久用方案已協助逾千家產業」   | 2023/05/17 |
| ※擴大就業方案** 54 / *                                                                                                    | ▶ 安心即時上工人員就業轉銜服務不漏    | 2023/05/16 |
| ● ● ● ● ● ● ● ● ● ● ● ● ● ● ● ● ● ● ●                                                                                                    | ▶ 落實總統政見支持青年就業 勞動部協   | 2023/05/15 |
| 輔導產業提升薪資環境 創造勞雇雙贏 2000000000000000000000000000000000000                                                                                                    | 閉創銀髮人力新典範.等你來挑戰!      | 2023/05/15 |

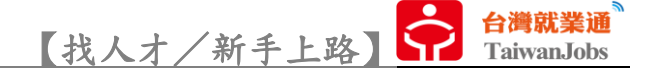

C最新人才區塊

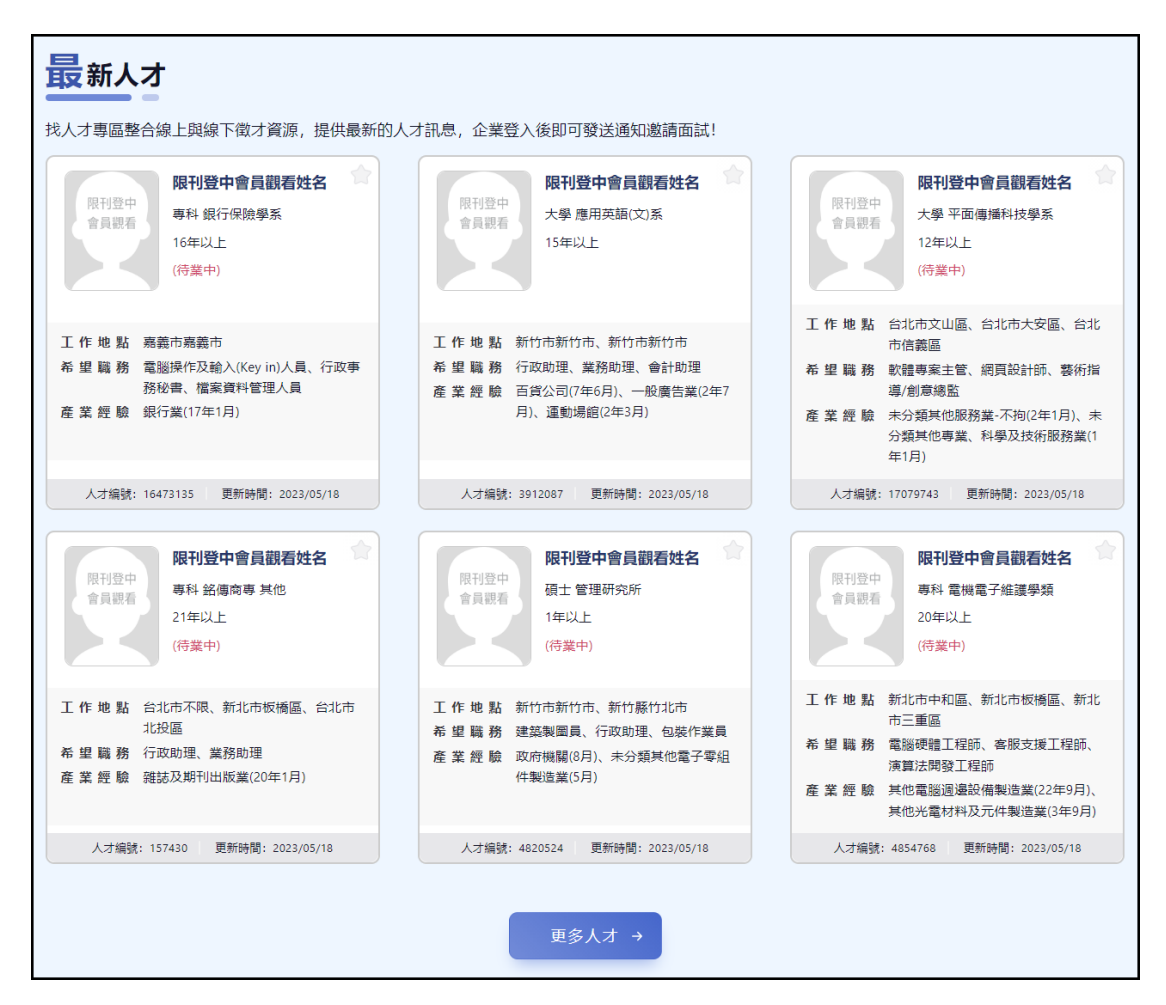

D文章及影音區塊,提供各類求才相關的文章及影片。

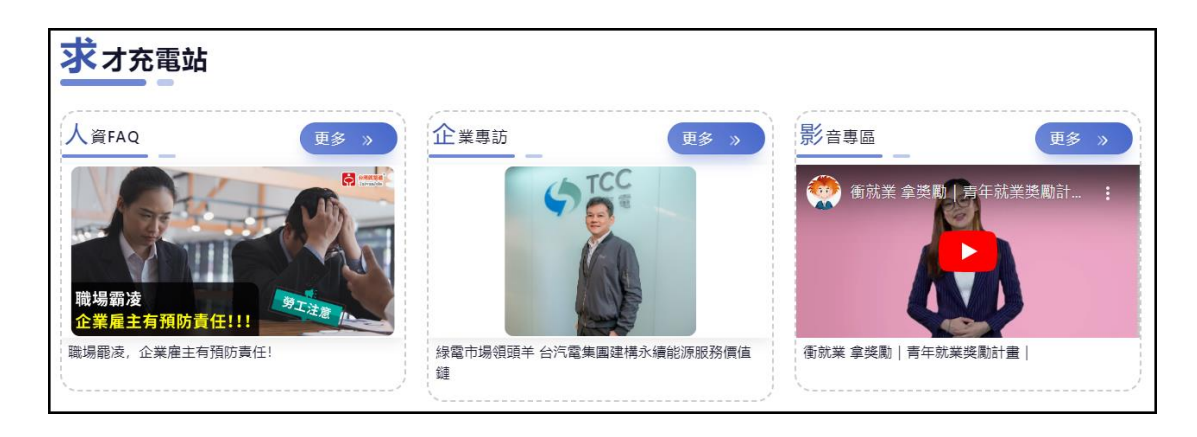

【找人才/新手上路】

E「網站單元」區塊,提供網站的快速連結,讓使用者可即時點擊瀏覽。

| 個人資料<br>保護專區 名                                                                                               | 網路內容防護機構<br>Institute of<br>Watch Internet Network                                                                                                | <sup>ラ</sup> Me 無際<br>outh Sa) on<br>青年職涯錄展中心                  | ✗୭♪♪₽₽果♥<br>職前訓練錄訓            | ** <b>1</b>                                                                             | 疑e網                             | 資遣通報                                           | >  |
|----------------------------------------------------------------------------------------------------|----------------------------------------------------------------------------------------------------|----------------------------------------------------------------|-------------------------------|-----------------------------------------------------------------------------------------|---------------------------------|------------------------------------------------|----|
|                                                                                                    |                                                                                                    |                                                                |                               |                                                                                         |                                 | 收合/開啟過                                         | 巽單 |
| <ul> <li>會員中心</li> <li>求才資訊</li> <li>■ 會員中心</li> <li>■ 人資專欄</li> <li>■ 下載專區</li> <li>■ Jobooks工作百</li> </ul> | <ul> <li>政府資源</li> <li> <ul> <li>雇主相關補助</li> <li>職務再設計</li> <li>職場學習及再適</li> <li>應</li> <li>協助企業辦理訓</li> <li>線</li> <li>其他</li> </ul> </li> </ul> | <mark>勞動法規</mark> <ul> <li>勞動法令查詢系統</li> <li>勞動法規資訊</li> </ul> | 人資FAQ<br>■ 勞基法相關疑問<br>■ 人資小常識 | <ul> <li>移工業務</li> <li>◎ 移工轉換系統</li> <li>◎ 聘僱國內勞工名<br/>冊系統</li> <li>◎ 相關表單下載</li> </ul> | <mark>資遣通報系統</mark><br>■ 資遣通報系統 | <ul> <li>營造業工班資訊</li> <li>■ 營造業工班資訊</li> </ul> |    |

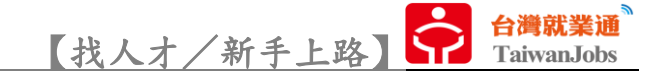

## 人才查詢

1. 透過「關鍵字」、「工作地點」、「職務類別」3項篩選條件,進行第1階段的人才搜

| 尋。 |  |
|----|--|
|----|--|

| ::: TaiwanJobs                                                                                                    | 最新消息 關於我們 常見問題 網站導覽 🔮 登入 註冊                                                                                                    |
|----------------------------------------------------------------------------------------------------|----------------------------------------------------------------------------------------------------|
| 台灣就業通<br>TaiwanJobs 我人才   全台灣 [切換地區]                                                                                  | 政府資源 人資FAQ 移工業務 🛗 😭                                                                                                    |
| ○     職務名稱、求才條件、技能條件     ○     工作地點     ●     希望       熱門關鍵字     營造業工班資訊     證照人才     立即上工     工程師     製程技術員     短期人力 | 職務類別                                                                                                    |
| ※         ※           ····································                                                            | 更多 》           彰化二鹿講堂6場講座及6梯次研習課         2023/05/18           彰工留才久用方案已協助逾千家產業」         2023/05/17           安心即時上工人員就業轉銜服務不漏」         2023/05/16           落實總統政見支持青年就業 勞動部協         2023/05/15           開創銀餐人力新典範.等你來挑戰!         2023/05/15 |

 「關鍵字」,透過詞彙輸入查詢人才,並依輸入內容同步提供相關輔助字詞,藉此 幫助求才者可以更加精準的查詢想要的人材。

| Q 電腦                                                            | ◎ 工作地點        | 希望職務類別 | 人才查詢 📿       |
|-----------------------------------------------------------------|---------------|--------|--------------|
| > 電腦操作及輸入<br>> 電腦硬體工程師<br>> 電腦硬體研發主管<br>> 電腦組裝作業員               | 四上工 工程師 製程技術員 | 短期人力   |              |
| <ul> <li>電腦繪圖美工人員</li> <li>電腦補習班老師</li> <li>電腦網路專業人員</li> </ul> |               |        | <u>т</u> а м |

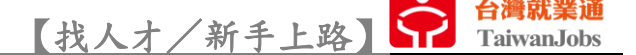

 「工作地點」,選擇前須先透過上方的「切換地區」選擇縣市(最多可選擇3個縣市),再依照上方選擇的縣市,列出行政區供使用者選擇。往後系統會依照使用者的 查詢習慣預設顯示縣市。

| 合満就業通 <sup>®</sup> 找人才 ◎ 台北市 TaiwanJobs | 新北市             | 基隆市 [切]              | 換地區]    |                                        | 政府資源     | 人資FAQ 移 | II業務 🛗 <b>f</b> |
|-----------------------------------------|-----------------|----------------------|---------|----------------------------------------|----------|---------|-----------------|
| <ol> <li>電腦</li> </ol>                  |                 | ◎ 工作地點               |         | ● 希望                                   | 墨職務類別    |         | 人才查詢            |
| <b>熱門關鍵字</b> 營造業工班資訊                    |                 |                      | 工作地     | 也點細項                                   |          | ×       |                 |
|                                         | 您可以對搜尋<br>台北市 ▼ | 鼻地區再進一步 <sup>。</sup> | 勾選細部範圍, | 以查詢最適合您                                | 的職缺工作地區。 | Î       |                 |
|                                         | □ 中正區           | 大同區                  | - 中山區   | 松山區                                    | 大安區      |         |                 |
|                                         | 萬華區             | 信義區                  | □ 士林區   | 11.11 北投區                              | 内湖區      |         |                 |
|                                         | 南港區             | □ 文山區                |         |                                        |          |         |                 |
|                                         | 新北市 ▼           |                      |         |                                        |          |         |                 |
|                                         | 萬里區             | 金山區                  | - 板橋區   | >>>>>>>>>>>>>>>>>>>>>>>>>>>>>>>>>>>>>> | 深坑區      |         |                 |
|                                         | 石碇區             | 瑞芳區                  | 平溪區     | 雙溪區                                    | 貢寮區      |         |                 |
|                                         | 新店區             | 坪林區                  | 烏來區     | 永和區                                    | 中和區      |         |                 |
|                                         | 土城區             | 三峡區                  | 樹林區     | 常歌區                                    | 三重區      | -       |                 |
|                                         |                 |                      | 清除選項    | <br>確認/關                               | 閉        |         |                 |

4. 「職務類別」,依求才者需求挑選想要從事此職務的求職者(最多可選擇5項)

| Taiwaii5005              | 職務類別選單                |                    |                       |
|--------------------------|-----------------------|--------------------|-----------------------|
| 0、電腦                     | 可勾選( <mark>5</mark> ) |                    | 人才查詢 📿                |
| 熱門關鍵字                    | 經營 / 行政 / 總務          | > _ 經營 / 行政 / 總務全部 | <u>^</u>              |
|                          | 業務 / 貿易 / 銷售          | 經營管理主管             |                       |
|                          | 人資 / 法務 / 智財          | 2 管理部經理            |                       |
|                          | 財務/金融/保險              | > 總幹事              | 更多 »                  |
|                          | 廣告 / 公關 / 設計          | > 計算               | <b>習課</b> 2023/05/18  |
| 111                      | 客服 / 門市               | (諸備幹部)             | <b>[業]</b> 2023/05/17 |
| \$ <del>\$</del> 7       | 工程 / 研發 / 生技          | 大廈或社區總幹事/幹事        | 福升 2023/05/16         |
|                          | 資訊 / 軟體 / 系統          | 主管特別助理             | <b>追防</b> 2023/05/15  |
|                          | 品管/製造/環衛              | 行政事務秘書             | <b>≵!</b> 2023/05/15  |
|                          | 技術 / 維修 / 操作          | 電腦操作及輸入(Key in)    | )人員                   |
|                          | 營建/製圖/施作              | → 檔案資料管理人員         |                       |
| <b>最新人才</b><br>找人才專區整合線。 | Area shuk rond        | 清除選項 確認/關閉         |                       |

「其他條件」,若第1階段透過基本條件篩選出的求職者清單仍未完成符合需求
 時,可再搭配使用「其他進階條件」進一步篩選求職者清單。

| 合満就業通<br>TaiwanJobs 找人才 ® 台北市                                                                                                    | 新北市 基隆市 [切換地區]                                                                                                 | 政府資源 人資FAQ 移工業務 🛗 📑                |
|----------------------------------------------------------------------------------------------------|----------------------------------------------------------------------------------------------------|------------------------------------|
| ີ 首頁 〉 人才列表                                                                                                    |                                                                                                    |                                    |
|                                                                                                    | ◎ 工作地點 🔮 希望職務類別                                                                                                | 卅 其他條件設定  ● 人才查詢                   |
| 熱門關鍵子(曾這葉上班貨訊)                                                                                                    | 證照人才 工程即                                                                                                    | 員 短期入刀                             |
| <ul> <li></li></ul>                                                                                                    | <b>設快上班日 ≔ エ作年資 ≔ 技能證照 ≔</b>                                                                                   | <ul> <li>         語文能力 ≔</li></ul> |
| 共 605 筆求職者資料 移至頁數 🗸                                                                                                    |                                                                                                    |                                    |
| 人才編號: 4854768       限刊登中會員觀看         限刊登中<br>會員觀看       履歴更新 2023/05/1         限刊登中<br>會員觀看       近年經歷 專科 電機調         工作經歷 20年以上<br>產業經驗 其他電腦調<br>工作地區 新北市中和<br>希望職務 電腦硬體」 | <b>姓名(待業中)</b><br>8<br>電子維護學類<br>2邊設備製造業(22年9月)、其他光電材料及元件製造業(3年9月)<br>2區、新北市板橋區、新北市三重區<br>2程師、春服支援工程師、演算法開發工程師 | 檢視履歷表                              |

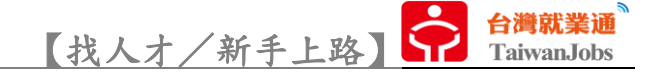

# 加入會員

1. 點擊找人才首頁右上黑色頁眉的「註冊」。

| Talman.lede R.; n <mark>R人們</mark> K選相 做型創業 计相相合 |         | <b>春</b> 新汽盘 翻於 無何 | 金は問題  | AX#3 | ∰.× [ | 註冊 |
|--------------------------------------------------|---------|--------------------|-------|------|-------|----|
| ↑ 作用就整通<br>TabwanAuka 後人才 ♥ 自北市 新北市              |         | 政府資源               | 人資FAQ | 移工業務 | ð     | R  |
| 〇 職務名稱,求才條件,技能條件                                 | 0 If#88 | 参考望職務類別            |       | 人才查  | a (   | 2  |

2. 詳閱求才同意書規約,同意後送出。

| 註冊<br>步驟         Step1<br>求才同意書         Step2<br>登録公司資料         Step3<br>會員資格審查中           資格審核說明:                                                                                                    | 刻買貝 New Wemper                                                                                                    |
|----------------------------------------------------------------------------------------------------|----------------------------------------------------------------------------------------------------|
| <mark>資格審核說明:</mark><br>求才會員須經實格審核,通過後始可進行職缺登錄作業! 審核流程如下:<br>1.傅與營利專業或設立登記相關證明文件及勞、就、職、健保證明(調點選)。<br>2. 客服人見進行資料審核。<br>3. 使用權核可通知。                                                                                                    | Step2     Step3       登録公司資料     會員資格審查中                                                                                                    |
|                                                                                                    | ロ下:<br>(請點選)。                                                                                                    |
| <ul> <li>備註:</li> <li>1. 為確保費公司相關權益, 請先詳實下方「同意書」後勾選我同意, 再開始填寫公司基本資料。</li> <li>2. 若覺公司已經是「台灣就業通」求才會員,您可從會員登入進行公司資料編修或職缺維護作業。</li> <li>3. 若您對於求才刊登述驟不清楚, 可以撥打客服專線0800-777-888詢問。</li> <li>4. 特殊行業 - 書臉葉、殯葬業、傳直銷業、八大行業、人力仲介業、人力派遣業等六項行業,因行業屬性不同,將依勞動力發展署行業審核標準進行審核,詳細規定見「審核標準」,如有其他疑問,可撥打客服專線0800-777-888詢問。</li> </ul> | 再開始填寫公司基本資料。<br>公司資料編修或職缺推選作業。<br>詢問。<br>人力派遣業等六項行業,因行業屬性不同,將依勞動力發展署行業審核標準進行審核,詳細規定請參<br>詢問。                                                                                                    |
| 求才同意書                                                                                                    | 求才同意書                                                                                                    |
| <form><form><form><form></form></form></form></form>                                                                                                    | IP國家 總報, 將期間級已接發本規約並同意遵守下述約定事項: <ol> <li>前本於於台灣就業通登錄求才資料時, 斷須依本網站求才審核規定, 傳真公司相關合法立案, 經本網書版專員核對資料無誤並確認審查通過後,成為台灣繁業通之求才會員,方得繼續上<br/>本網站,中高齡者及高齡者就業促進資源整合網會員與非會員之求職者)均可於網站上查詢到<br/>求及堅記之分響(然業中心)電話發標, 登記日期,以及求才廠商所的遵方使求職者與怨聯絡之</li> <li>念綱総,中高齡者及高齡者就業促進資源整合網會員與非會員之求職者)均形無法於本網站<br/>2%00%可以透過求才媒合通知, 獲知人才媒合訊息。</li> <li>念綱総,中高齡者及高齡者就業促進資源整合網會員與非會員之求職者)均將無法於本網站<br/>2%00%可以透過求才媒合通知, 獲知人才媒合訊息。</li> <li>?a融於 [開啟] 室目起回滴60日或其設定之到明日時,系統將自動開閉求才職缺,或求才會員<br/>直詢到該編缺之訊息,若仍有求才的需求,建議於職缺期閉後,可上網更新並重新開啟求才職</li> <li>司客稿, 統一編8號,電話,電子郵件地址,絕不假藉他公司名義為個人資料&gt;之登錄或自為不實<br/>或求職者簡投訪客在(可違反法令,公序良俗,填寫不完整,跨大,截遽或虛偽不實之情事,本<br/>約時媒合權利,經查證後,若無屬實,她可再度恢復該求才廠商資料與做才資料。<br/>(前二個月內),若未能提交勞,就,職,健保之證明文件,本網站於審核期間提供一個月補正<br/>個別與就者與想或即讓供看輕</li> <li>8. 戰,健保證明文件;員工數若為五人以下之公司,需提供就,職,健保證明文件,若<br/>資料或取消辦合權利</li> <li>2. 公司基本資料,如有修改必要,需運與本書服中心關繫確認,否則本網站有權不予刊受、</li> <li>於太,就或與他與因文件;員工數若為五人以下之公司,需提供就,職,健保證明文件,若<br/>資料或取消辦合權利</li> <li>2. 公司基本資料,如有修改必要,需運與本書服中心副繁確認,否則本網站有權不予刊受、</li> <li>於,戰,戰保是證明文件;員工數若為五人以下之公司,需提供就、職,健保證明文件,若<br/>資料或取消辦合權利</li> <li>2. 公司基本資料,如有修改必要,需運與本書版中心關繫來認處,否則本網站有權不予刊受、</li> <li>於,戰,戰,健保證明文件;員工數若為五人以下之公司,需提供就,職,健保證明文件,若<br/>資料或取消辦合權利</li> <li>2. 公司基本資料,如有參改必要,需運與本書版封一個月補正即將理查過之供,若<br/>續相或取消辦合權利</li> <li>2. 公司基及為給,就業通有權立即行使期開設公司職款及關閉除之力,增益則:<br/>(如此與整理相相編)</li> <li>2. 公司基本資料,和新發,並是與法書與認該公司職款及關閉除之人才權利:</li> <li>2. 名」目的應在於資料,我相當國或職義及關閉成之力,增權則,<br/>國法有權位之國大增調和意知或服務,及關閉成合人才權利:</li> <li>2. 公司基本資料,與你,有從到國有權之如大增調兩品或服務及關於之人才權利:</li> <li>2. 名」有一個人資料,有推調兩品或服務及其一切相關服務:<br/>二, 五一人何將該還屬或重調主與或一類相關的,因其他將低金服號,否損保助或一具,<br/>一, 如此,與從相相編,<br/>」 自己用,但國派者,就者發商業廣告,販賣商品或推動服務,招養保險,置骨塔</li> <li>2. 國之用,但國派者,其者應用,<br/>個次的集團」,並且之人類,不將聽意一願主國或一者關於招獲保險,量骨塔</li> <li>2. 國之用,國訓,並是對,與國法,且對案件實訊的提供換。量將個</li> <li>2. 國之用,國訓,並是利</li> <li>2. 國之將一個」,與</li> <li>3. 國式作用,國」就可是總,</li> <li>4. 國式作用國」,其一,</li> <li>4. 國式作用國」,與</li> <li>4. 國式作用國」,與</li> <li>4. 國式作用國」,與</li> <li>4. 國式作用國」,與</li> <li>4. 國式作用國」,與</li> <li>4. 國式作用國」,與</li> <li>4. 國式作用國」,與</li> <li>4. 國式作用國」,與</li> <li>4. 國式作用國」,與</li> <li>4. 國式作用國」,與</li> <li>4. 國式作用國」,與</li> <li>4. 國式作用國」,與</li> <li>4. 國式作用國」,與</li> <li>4. 國或作用國」,與</li> <li>4. 國或作用國」,與</li> <li>4. 國或作一,與</li> <li>4. 國或作一,國」,與</li> <li>4. 國或作一,國</li></ol> |

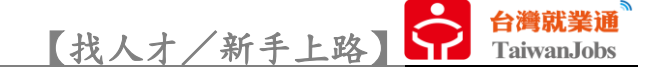

3. 填寫企業求才申請基本資料,確認無誤後點選「送出資料」(紅色\*為必填欄位)。

|                            | Ì                 | 注冊新會員 New Member                 |                |
|----------------------------|-------------------|----------------------------------|----------------|
| 註冊<br>步驟 3                 | Step1<br>求才同意書    | Step2<br>登録公司資料                  | Step3<br>會員資格審 |
|                            |                   | 登錄公司資料                           |                |
| 「*」為必填欄位,請務必確!             | 實填寫!              |                                  |                |
| * 統一編號:                    | 統一編號              | 檢查統一編號                           |                |
| * 認證電子郵件:                  | 認證電子郵件            |                                  |                |
| * 公司名稱:                    | 公司名稱              |                                  |                |
| 事業單位別稱:                    | 事業單位別稱            | 說明                               |                |
| * 負責人:                     | 負責人               |                                  |                |
| * 聯絡人:                     | 聯絡人               |                                  |                |
| * 公司電話及行動電話是否顯<br>示於台灣就業通: | ● 不顯示 ● 顯示        |                                  |                |
| * 電話:                      | 區碼 - 電話號碼         | # 分機                             |                |
| 電話、行動電話,至少擇一填緊             |                   |                                  |                |
| 傳真:                        | 區碼 - 傳真電話         |                                  |                |
| 福利制度【請勿使用H                 | HTML語法】: 套用制式選項   | 1                                |                |
| 限500個中英文字,請勿               | D使用HTML語法         |                                  |                |
|                            |                   |                                  |                |
|                            | 」 파/DT 時/Dもハコ汁六辛双 |                                  | li             |
| ※凶従供良工穷味、别味                | ™、 ₩1本从健体局公司法正義扮, | RX 1 個利可以上 1 個位小日共場合設現日。<br>送出資料 |                |

4. 會員註冊資料送出成功,會一併發送認證信至註冊填寫的「認證電子郵件」。

| 註冊新會員 New Members                                                                                                    |                                                            |                 |                  |  |  |  |  |  |
|----------------------------------------------------------------------------------------------------|------------------------------------------------------------|-----------------|------------------|--|--|--|--|--|
| 註冊<br>步驟                                                                                                    | Step1<br>求才同意書                                             | Step2<br>登録公司資料 | Step3<br>會員資格審查中 |  |  |  |  |  |
|                                                                                                    |                                                            | 會員資格審核          |                  |  |  |  |  |  |
| 親愛的求才會員,感謝您加入台灣就業通,提供 貴公司優質職缺。<br>為了保障求職與求才的資訊安全,本網站的求才廠商必須經過資格審核認定,才可進行人才媒合作業!由於您的資格 <mark>尚在審核中</mark> ,因此未開放職缺刊登、人才媒合等台灣就<br>業通網站使用權限,待資格審核通過後,將另行通知,敬請見諒。 |                                                            |                 |                  |  |  |  |  |  |
| 為                                                                                                    | 為確保您所登記的「認證電子郵件」正確無誤,系統已寄發認證信至您的電子信箱,請前往收信並完成認證及設定帳號密碼的程序。 |                 |                  |  |  |  |  |  |
| 若您不方便線上登錄職缺,可以下載台灣就業通求才登記表格,填妥後並回傳,後續將由專員盡速為您代登。 → 台灣就業通求才登記表格                                                                                                |                                                            |                 |                  |  |  |  |  |  |
|                                                                                                    | 回台灣就業通首頁                                                   |                 |                  |  |  |  |  |  |

5. 登入「認證電子郵件」的電子信箱,讀取會員認證連結信件。

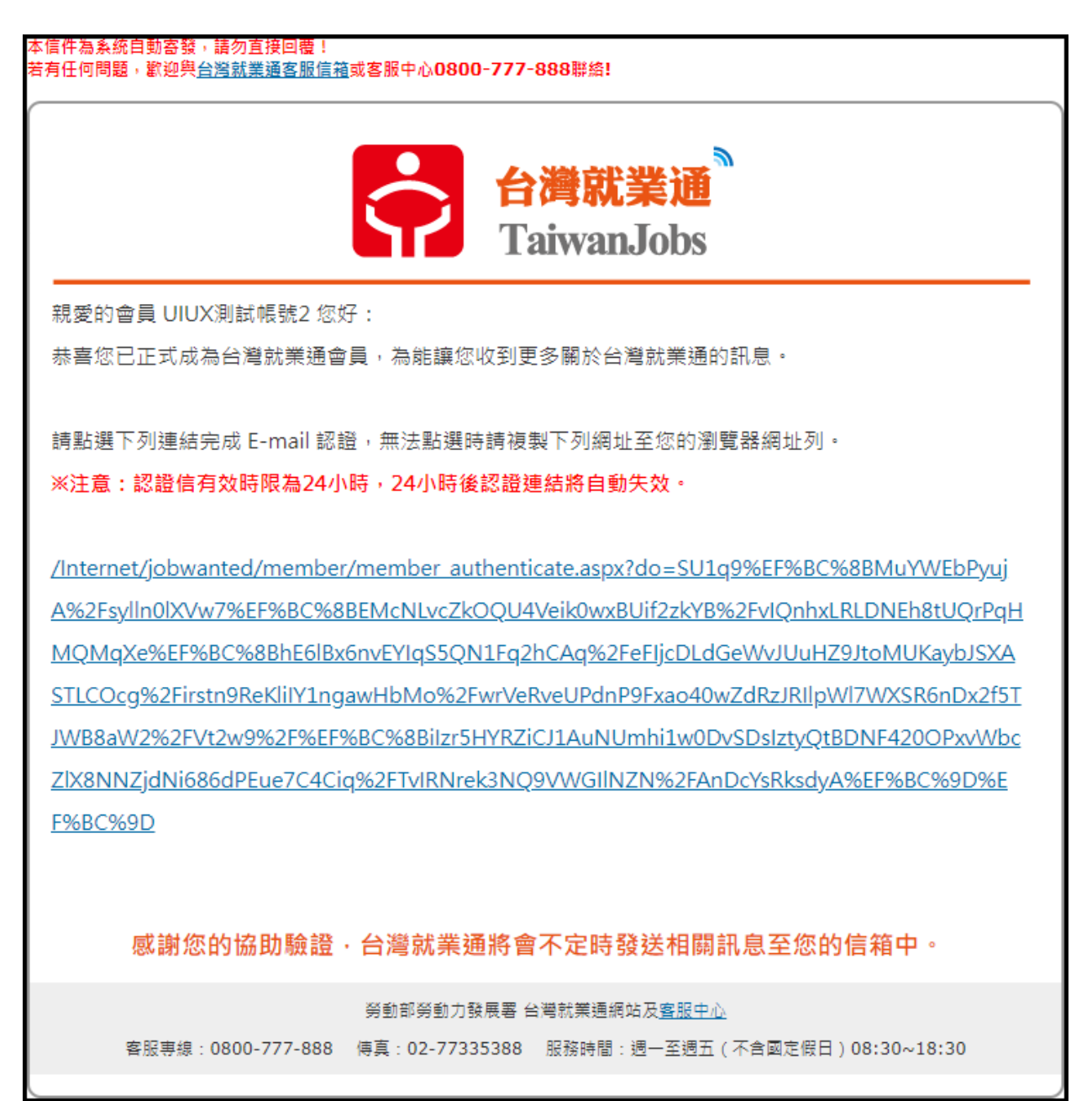

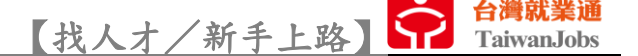

6. 點選認證連結執行「變更密碼」設定以完成會員認證流程及帳號開通,完成後即可使用新設定的會員密碼登入就業通會員中心,此時的會員資格(公司或個人)尚在【審核中】(詳如「會員註冊/求才同意書」約定事項)。

| :: TaiwanJobs 找工作 <mark>找人才</mark> 找課程 微型創業 技能檢 | È                         | 最新消息 關於我們 常見問題 | 題   網站導覽   🥑 登入 🛛 註冊 |
|-------------------------------------------------|---------------------------|----------------|----------------------|
| 台灣就業通<br>TaiwanJobs 找人才                         |                           | 政府資源 人資FA      | Q 移工業務 🚻 🗗           |
| 😚 首頁 > 會員中心 > 變更密碼 >                            |                           |                |                      |
|                                                 |                           |                |                      |
|                                                 | 變更密碼                      |                |                      |
| 請設定您的新密碼以完成                                     | 成Email認證及密碼設定程序。          |                |                      |
| * 帳號(統編)                                        | 88860302                  |                |                      |
| * 請設定新密碼                                        | 請設定新密碼                    |                |                      |
| * 請再輸入一次                                        | 請再輸入一次新密碼                 |                |                      |
| * 醶 證 碼:                                        | 8                         | 7902 💮 播放驗證碼   |                      |
| 密碼設定規則:<br>密碼長度限制為 8~20 字, <u>[</u>             | 且必須包含英文大寫、英文小寫、數字及特殊符號4項中 | 確認送出<br>中之2項。  |                      |
| 日後登入台灣就業通將使用ス                                   | 本次設定之新密碼。                 |                |                      |

 7.「職缺」刊登尚須等候客服中心完成審核作業且審核通過,依其公司行業屬性(非 特殊行業)開放使用台灣就業通網站權限。

※【特殊行業】為人壽險業、殯葬業、傳直銷業、八大行業、人力仲介業、人力派遣 業等六項行業,因行業屬性不同,將依勞動力發展署行業審核標準進行審核,如有其 他疑問,可撥打客服專線 0800-777-888 詢問。

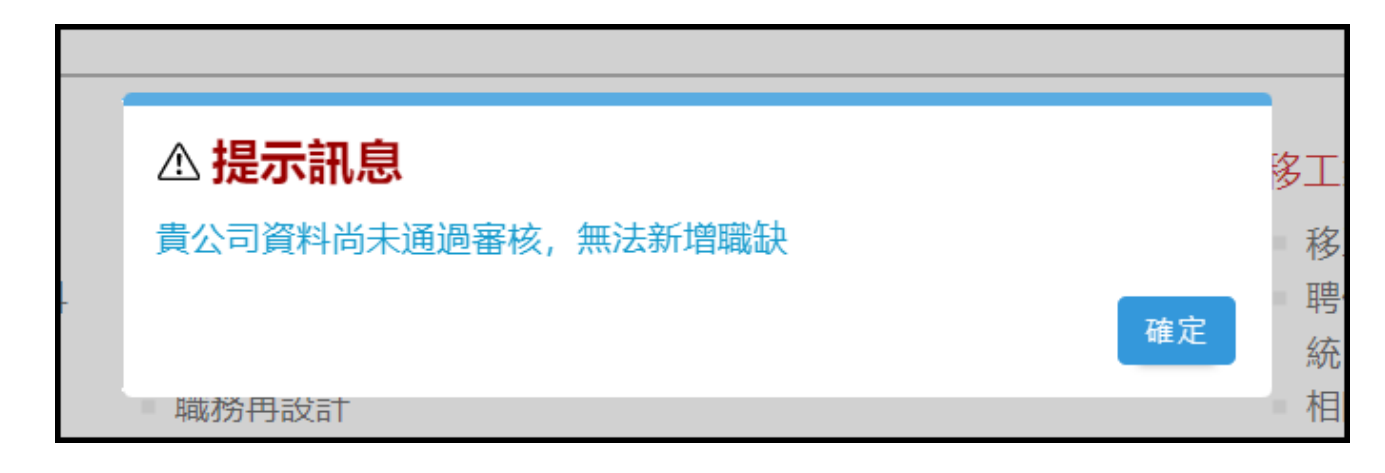

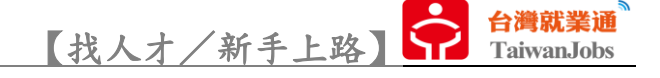

## 公司資料維護(會員資料「審核通過」)

1. 登入會員後,可於「會員中心/公司資料」進行編修。

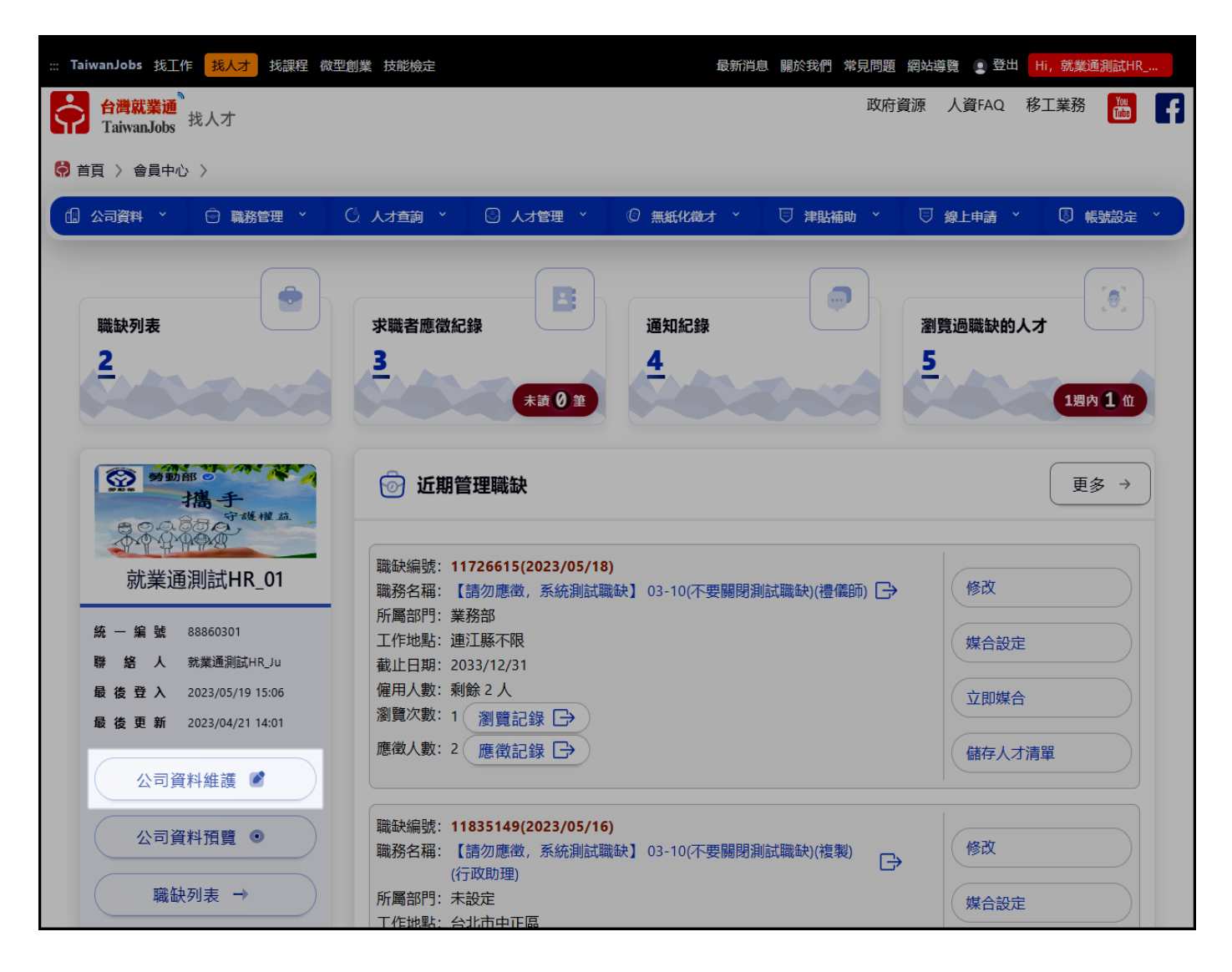

2. 點擊「公司資料編修」異動註冊時登打的公司資料(需符合「會員註冊/求才同意

書」約定事項)。

| :::               | - · · · · · · · · · · · · · · · · · · · | 最新消息 | 關於我們 | 常見問題 | 網站導覽 | 💽 登出 | Hi, 就業通測語 | 式HR |
|-------------------|-----------------------------------------|------|------|------|------|------|-----------|-----|
|                   | 公司資料維護                                  |      |      |      |      |      |           |     |
| 公司介紹              |                                         |      |      |      |      | _    |           | :   |
| 統一編號              | 88860301                                |      |      |      |      | 公    | 司資料預覽     |     |
| 公司名稱              | 就業通測試HR_01(一二三四五六七八九十/一二三四五六七八九十/)      |      |      |      |      | 公    | 司資料列印     | -   |
| 行業別               | 螺絲、螺帽及鉚釘製造業                             |      |      |      |      | 公    | 司資料編修     |     |
| 員工數               | 1111人                                   |      |      |      |      |      | 司圖氏       |     |
| 資本額               | 1,000,000 元                             |      |      |      |      |      |           | J   |
| 聯絡人               | 就業通測試HR_Ju                              |      |      |      |      |      |           |     |
| 公司地址              | 新北市三峽區就業通測試HR 💼                         |      |      |      |      |      |           |     |
| 聯絡方式              | 電話: 000-11111111#22222222               |      |      |      |      |      |           |     |
|                   | 行動電話: 0987654321<br>傳真: 000-11111111    |      |      |      |      |      |           |     |
| 公司網址              | https://job.taiwanjobs.gov.tw           |      |      |      |      |      |           |     |
| 公司信箱              | zhihaoAD@wda.gov.tw                     |      |      |      |      |      |           |     |
| 公司成立日期            | 2020/09/01                              |      |      |      |      |      |           |     |
| 勞保                | 有                                       |      |      |      |      |      |           |     |
| 就保                | 有                                       |      |      |      |      |      |           |     |
| 健保                | 有                                       |      |      |      |      |      |           |     |
| 職保                | 有                                       |      |      |      |      |      |           |     |
| 公司簡介              |                                         |      |      |      |      |      |           |     |
| 就業通 123456789 ABC |                                         |      |      |      |      |      |           |     |
| 主要產品/營業項目         |                                         |      |      |      |      |      |           |     |

3. 「公司圖片」, 異動公司介紹頁上的 LOGO 及背景圖, 背景圖部分可設定網址連

結。

| 公司圖片                                             |        |
|--------------------------------------------------|--------|
| 公司 CIS Logo                                      | :      |
| 選擇檔案 沒有選擇檔案 副除檔案                                 | 公司資料預覽 |
| 檔案格式限GIF、JPG檔格式,建議圖檔最適大小為寬119°高43像素,若尺寸過大,系統將壓縮處 | 公司資料列印 |
| 理。                                               | 公司資料編修 |
|                                                  | 公司圖片   |
| 公司形象                                             |        |
| 鐵層標準 公右湖潭燈堂 里陸建築                                 |        |
|                                                  |        |
| 勞動部 🧭                                            |        |
| 27.40 措备手                                        |        |
| 守護權益                                             |        |
| Total Balling Ball                               |        |
| 連結網址:                                            |        |
| http://www.wda.gov.tw/                           |        |
| 檔案格式限GIF、JPG檔格式                                  |        |
| 上圖:圖檔最適大小為寬1100*高440像素                           |        |
| 為節管您上傳等待的時間,圖片檔案大小請勿超過 3MB。                      |        |
|                                                  |        |

#### 4. 「部門資料維護」,可於此建立公司部門,方便後續開立職缺的管理。

| 職缺部門維護      |    |     |
|-------------|----|-----|
| 部門名稱<br>    | 新  | 增部門 |
| 部門名稱<br>業務部 | 修改 | 刪除  |
| 行銷部         | 修改 | 刪除  |
| 資訊室         | 修改 | 刪除  |
| 企劃部         | 修改 | 刪除  |

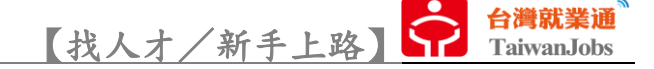

## 職務管理

1. 「職缺列表」,列出所有【開啟中】的職缺。

|                                                                                      | 職缺列表                                                                                                    |           |
|--------------------------------------------------------------------------------------|----------------------------------------------------------------------------------------------------|-----------|
| 職缺開啟中: 2                                                                             | 總僱用人數: 5                                                                                                    | 2 開閉職缺 □→ |
| 就業通測試HR_01                                                                           | ▼ 所有部門 ▼                                                                                                    | 新增職缺      |
| 職缺編號: 11726615<br>職務名稱: 【請勿應得<br>所屬部門: 業務部<br>工作地點: 連江縣不開<br>截止日期: 2033/12/3         | (2023/05/18)     僱用人數: 剩餘 2 人       效,系統測試職缺】 03-10(不要關閉測試職缺)(禮儀師) 合     瀏覽次數: 1 瀏覽記録 合       應徵人數: 2 應徵記錄 合       1 | 儲存人才清單    |
| 職缺編號: 11835149<br>職務名稱: 【請勿應得<br>政助理)<br>所屬部門: 未設定<br>工作地點: 台北市中J<br>截止日期: 2033/12/3 | (2023/05/16) 催用人數:剩餘3人<br>效,系統測試職缺】03-10(不要關閉測試職缺)(複製)(行 ○<br>應徵人數:1 應徵記録 ○<br>11                                    |           |
|                                                                                      | 修改 複製 關閉 媒合設定 立即媒合                                                                                                   | 儲存人才清單    |

「立即媒合」可依照各職缺的「媒合設定」條件進行人才查詢。

| 會員中心                                                                                                    |
|----------------------------------------------------------------------------------------------------|
| 媒合設定                                                                                                    |
| 使用說明:<br>※選擇必要媒合項目,系統即會根據您的職缺需求條件,媒合適合的最佳人才名單,此外,建議您可以直接>> 訂閱人才媒合電子報,本網站將會每日將最新的求才媒合<br>資訊email給您,讓您掌握最新人才資料,快速找到好人才。<br>※以下欄位您可以同時使用多條件查詢,亦可僅填選一項,您所設定的條件越少可搜尋到的人才資料或人才數量筆數也越多!<br>職務名稱【請勿應徵,系統測試職缺】03-10(不要關閉測試職缺)(複製)<br>■ 希望工作(職業別) 行政助理<br>■ 工作地點 台北市中正區<br>■ 工作地點 台北市中正區<br>■ 工作型態 日班、部份工時:09時0(<br>■ 教育程度 博士 以下程度 ▼<br>■ 計薪方式 月薪,新台幣: 26400 元 |
| <ul> <li>■ 華葉學校、國工局雄師範大學、其他學校: 456</li> <li>科系別、其他科系: AAA</li> <li>         累積工作經驗 有, 16年10個月              證照別 泥水 - 砌磚(單一)、英檢中級             語文能力 英語: 精通         </li> <li>             諸文能力 英語: 精通</li>              自通小型車駕照<br/>行業別 螺絲、螺帽及鉚釘製造業   </ul>                                                                                             |

| 【找人才》                                                   | ✓新手上路】 ☆ 台灣就業i<br>TaiwanJob   |
|---------------------------------------------------------|-------------------------------|
| 合置就業通<br>TaiwanJobs 我人才 ◎ 台北市 [切換地區]                    | 政府資源 人資FAQ 移工業務 🔛 📑           |
| 😚 首頁 > 人才列表                                             |                               |
| 人才編號 《 職務名稱、求才 《 台北市中正區》 行政助理》                          | 其他條件設定 2 人才查詢 📿               |
| <b>熱門關鍵字</b> 營造業工班資訊   證照人才   立即上工   工程師   製程技術員   短期人力 |                               |
|                                                         | =                 相關經驗(行業) := |
| <b>全部</b> 已檢視  未檢視                                      | 共 1000 筆求職者資料 移至頁數 🗸          |
| ☆ 人才編號: 履歷更新                                            | 通知面試                          |
| 最高學歴工作經歴                                                | 人才註記                          |
| 產業經驗       工作地區       希望職務                              | 檢視履歷表                         |

2. 「職缺列表匯出」, 可將現行【開啟中】的職缺基本資訊清冊匯出及下載。

| ¢ | 自動儲存                                  | 110 <b>- 6</b>       | > マ 職鉄總表_清冊_xlsx ∨                                                                                  | ,                            |                                                                          | ₽ 搜尋                                         |                                                             |                                                                                                    | 株志嘉 🔉 🧷 - ロ 🗙                                   |
|---|---------------------------------------|----------------------|----------------------------------------------------------------------------------------------------|------------------------------|--------------------------------------------------------------------------|----------------------------------------------|-------------------------------------------------------------|----------------------------------------------------------------------------------------------------|-------------------------------------------------|
| 1 | 「<br>二<br>二                           | 商入 頁面配置 公式           | 資料 校閱 檢視 說明                                                                                         | 明                            |                                                                          |                                              |                                                             |                                                                                                    | □ 註解 ◎ 共用 ▼                                     |
|   | <sup>不慎</sup> 人 前<br>場影<br>助上<br>後期 や | Calibri<br>● B I U ~ | <u>_</u> 14 <u>_</u> A^ A <sup>*</sup><br>⊞ •   <u>0</u> • <u>A</u> •   <del>0</del> <sup>‡</sup> • | ab ≡≡≡<br><sup>₩kk</sup> ≡≡≡ | <ul> <li>※ ◆</li> <li>20. 自動操行</li> <li>至 至</li> <li>至 酉 防藏置中</li> </ul> | · 通用格式 · · · · · · · · · · · · · · · · · · · | 一般     中等       作式信式 格式化為<br>設定 、 表的 、     計算方式     連結的言…   | 好<br>構<br>構<br>歳明文字<br>東<br>単<br>、<br>第<br>、<br>、<br>、<br>、<br>、<br>、<br>、<br>、<br>、<br>、<br>、<br>、<br>、 | ∑ 目動加線 ~ A<br>↓ □ 烘落 ~ 渋凉魚餅漏 尋找與<br>☆ 湯除 ~ 潮取 ~ |
| L | 剪貼簿                                   | F2                   | 字型 5                                                                                                | 5.新埔群組                       | 對齊方式                                                                     | ら 穀値 ら                                       | 樣式                                                          | 儲存格                                                                                                    | 编辑 ×                                            |
| A | 1 -                                   | : × √ fx 統-          | <b>援</b> 號                                                                                          |                              |                                                                          |                                              |                                                             |                                                                                                    | v                                               |
| 1 | Α                                     |                      | В                                                                                                   |                              | С                                                                        | D                                            | E                                                           | F                                                                                                    | G                                               |
| 1 | 統一編號                                  |                      | 公司名稱                                                                                                |                              | 負責人                                                                      | 公司地址                                         | 聯絡人資訊(姓名、電話、emai                                            | ) 保險加保狀況                                                                                                 | 職稱                                              |
| 2 | 88860301                              | 就業通測試HR_01(-         | -二三四五六七八九十/-                                                                                        | -二三四五六七八九十                   | ·/) 就業通測試HR_Ju                                                           | 新北市三峽區就業通測試H                                 | R 就業通測試HR_Ju                                                | 勞保:有、就保:有、健保:有、職保:有                                                                                      | 【請勿應徵,糸統測試職缺】 03-10(不                           |
| 3 | 88860301                              | 就業通測試HR_01(-         | -二三四五六七八九十/-                                                                                        | -二三四五六七八九十                   | ·/) 就業通測試HR_Ju                                                           | 新北市三峽區就業通測試H                                 | 就業通測試HR_JU職務聯絡人<br>R zhilhao@turbotech.com.tw<br>0987654322 | 勞保:有、就保:有、健保:有、職保:有                                                                                      | 【請勿應徵,糸統測試職缺】 03-10(不                           |

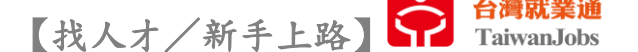

3. 「新增職缺」,經客服中心完成審核作業且審核通過的求才會員(非特殊行業),可 於會員中心自行刊登職缺(紅色\*為必填項目)。搭配「所屬部門」的設定可更有效管 理職缺。

|        | 新增職缺  |                                                            |                                     |                                                     |                                                                                                    |     |  |  |  |
|--------|-------|------------------------------------------------------------|-------------------------------------|-----------------------------------------------------|----------------------------------------------------------------------------------------------------|-----|--|--|--|
| 職缺需求   | 徵才條件  | 薪資福利                                                       | 優先雇用對象                              | 應徵方式                                                | 資料保密設定                                                                                                    |     |  |  |  |
| 職務名稱 * |       |                                                            |                                     |                                                     |                                                                                                    |     |  |  |  |
| 職務類別 * |       | 請選擇                                                        | 8                                   |                                                     |                                                                                                    | ▼   |  |  |  |
| 所屬部門   |       | 未歸與                                                        | 頁 ▼ 2部門資                            | 料維護                                                 |                                                                                                    |     |  |  |  |
| 僱用人數*  |       |                                                            | 人                                   |                                                     |                                                                                                    |     |  |  |  |
| 工作内容*  |       |                                                            |                                     |                                                     |                                                                                                    |     |  |  |  |
| 工作地點 * |       | 請選掛                                                        | 響 ▼ 請選擇 ▼<br>用之員工未來將視<br>:: 派駐地區不得為 | 業務需求派駐<br>大 <u>陸及港</u> 澳等                           | 每外地區工作 如:<br><i>地。</i>                                                                                                    | 越南  |  |  |  |
| 廠別/機構: | 分院    |                                                            |                                     |                                                     |                                                                                                    |     |  |  |  |
| 政府計畫   |       | 請選擇                                                        | Ē.                                  | ▼請選                                                 | 澤▼                                                                                                    |     |  |  |  |
| 工作時間(  | 复選) * | <ul> <li>日:</li> <li>中:</li> <li>夜:</li> <li>前:</li> </ul> | 班,自時 ▼:<br>班,自時 ▼:<br>班,自時 ▼:<br>班  | 分 ▼ 至 時<br>分 ▼ 至 時<br>分 ▼ 至 時<br>三班制 □ 四<br>: 分 ▼ 至 | <ul> <li>▼:分▼止</li> <li>▼:分▼止</li> <li>▼:分▼止</li> <li>▼:分▼止</li> <li>300</li> <li>300</li> <li></li></ul> | LL. |  |  |  |

4. 「外勞職缺」,申請「聘僱外勞國內徵才」依「僱主聘僱外國人許可及管理辦法」

第十二條規定,應須向工作場所所在之公立就業服務機構辦理,若欲進行外勞職缺維 護,逕向原申請公立就業服務機構協助處理。

|                                                                   | 外勞職缺                                                                                  |             |  |  |  |  |  |
|-------------------------------------------------------------------|---------------------------------------------------------------------------------------|-------------|--|--|--|--|--|
| 職缺開啟中: 0                                                          | 總僱用人數: 0                                                                              | 已關閉職缺: 1    |  |  |  |  |  |
| 就業通測試HR_01                                                        | ▼ 所有部門 ▼                                                                              |             |  |  |  |  |  |
| 沒有資料                                                              |                                                                                       |             |  |  |  |  |  |
| 合計0筆   上一頁   第     ▼ 頁   下一頁                                      |                                                                                       |             |  |  |  |  |  |
| 操作說明:<br>1. 申請「聘僱外勞國內徵才」,依「僱主聘僱外國人品<br>2. 本頁職缺皆屬外勞聘僱職缺,依上述規定,本網站7 | F可及管理辦法」第十二條規定,應須向工作場所所在之公立就業服務機構辦理。<br>7提供復活、複製、修改及腸閉等功能;若欲進行相關維護,請還向原申請公立就業服務機構辦理,證 | <b>刘</b> 翰! |  |  |  |  |  |

## 5. 「已關閉職缺」,廠商曾經開立並已關閉的職缺清單(清單可保留1年)。若欲與相

同的徵才條件進行徵才,可點擊「複製並開啟」重新刊登。

| 已關閉職缺(近一年内)                               |         |  |  |  |  |  |  |
|-------------------------------------------|---------|--|--|--|--|--|--|
| 己開閉職缺數: 27                                | 開啟中職缺 🕞 |  |  |  |  |  |  |
| 就業通測試HR_01                                |         |  |  |  |  |  |  |
| 職缺編號: 11989709(2023/05/18)                |         |  |  |  |  |  |  |
| 職務名稱: 【請勿應徴,系統測試職缺】 12-28(禮儀師) □→ 瀏覽次數: 0 |         |  |  |  |  |  |  |
| 所屬部門:業務部 應徵人數: 0                          |         |  |  |  |  |  |  |
| 工作地點: 連江縣東引鄉 關閉日期: 2023/05/18             |         |  |  |  |  |  |  |
| 截止日期:額滿為止                                 |         |  |  |  |  |  |  |
|                                           | 複製並開啟   |  |  |  |  |  |  |
| 職缺編號: 11986155(2023/05/16)                |         |  |  |  |  |  |  |
| 職務名稱: 【請勿應徴,系統測試職缺】 12-28(禮儀師) □→ 瀏覽次數: 0 |         |  |  |  |  |  |  |
| 所屬部門:業務部 應徵人數: 0                          |         |  |  |  |  |  |  |
| 工作地點: 連江縣東引鄉 關閉日期: 2023/05/16             |         |  |  |  |  |  |  |
| 截止日期:額滿為止 腸閉人員:求職者/廠商主動腸閉                 |         |  |  |  |  |  |  |
|                                           | 複製並開啟   |  |  |  |  |  |  |

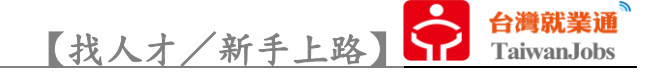

## 人才管理

「求職者應徵紀錄」,紀錄主動應徵的求職者(紀錄可保留1年),求才廠商可決定
 是否發送通知函或進行人才註記。

|                                         | 求職者應徵記錄                                                                                                    |                                                                                                  |
|-----------------------------------------|----------------------------------------------------------------------------------------------------|--------------------------------------------------------------------------------------------------|
| t業通測試HR_01<br>f有部門                      | ✓ 全部職缺<br>有註記的人才 已刪除」                                                                                                    | 項目 全部 已讀 未譜                                                                                      |
| ○ ● ○ ○ ○ ○ ○ ○ ○ ○ ○ ○ ○ ○ ○ ○ ○ ○ ○ ○ | 應徵職缺:【請勿應徵,系統測試職缺】03-10<br>(不要關閉測試職缺)(11726615) 」 工作地區:台北<br>居住地區:新利 」 所屬部門:業務部 」 聯絡方式:電話 應徵日期: 2023/05/19 16:20 第 帶望職務:行政助理、經營管理主管、業務人員 學歷科系:【大學】淡江大學 科系-1-1 」 雇歷更新: 202 工作經驗: 1年以上 | 応市不限、新北市不限<br>は市五股區<br>5、傳真、就業中心及就服站(台)<br>7通知【2023/05/15】  □→<br>引: 2023/05/19 09:57<br>3/05/05 |
|                                         | 面試通知                                                                                                    | 回絕通知 人才註記 剛除                                                                                     |
| E: 本功能只會顯示最近1年內的記錄。                     | 合計1筆 上一頁 第 1   - 頁 下一頁                                                                                                    |                                                                                                  |

2. 「通知紀錄」,求才廠商主動發送的通知紀錄清單(紀錄可保留1年),若求職者進

行回覆,可點擊「查看回覆」檢視求職者的回覆內容。

| 通知紀錄管理                                     |                                          |  |  |  |  |
|--------------------------------------------|------------------------------------------|--|--|--|--|
|                                            |                                          |  |  |  |  |
| 就業通測試HR_01                                 | •                                        |  |  |  |  |
| 所有部門                                       | ◆ 金融 ● ● ● ● ● ● ● ● ● ● ● ● ● ● ● ● ● ● |  |  |  |  |
| ● 全部 ○ 求職者未讀 ○ 求職者已讀未回覆 ○ 求職者已回覆           |                                          |  |  |  |  |
| 信函類別: 邀約面試                                 | 信函紀錄:發信內容 查看回夏                           |  |  |  |  |
| 職務名稱: 【請勿應徵,系統測試職缺】 03-10(不要關閉測試職缺)(禮儀師) 🕞 | 發送日期: 2023/5/15 上午 09:30:17              |  |  |  |  |
| 所屬部門:業務部                                   | 回覆日期: 2023/5/15 上午 09:32:46              |  |  |  |  |
| 求職者: 就業通. 測試帳號 (16150493) 🕞                |                                          |  |  |  |  |
|                                            | 重新發送                                     |  |  |  |  |
| 合計4筆   上一頁   第 1   ▼ 頁   下一頁               |                                          |  |  |  |  |
| 註:本功能只會顯示最近1年內的記錄。                         |                                          |  |  |  |  |
|                                            |                                          |  |  |  |  |

【找人才/新手上路】 🎧 👸 TaiwanJobs

 3.「瀏覽過職缺的人才」,若【開啟中】職缺有意願於就業通網站公開,系統會記錄 瀏覽過此職缺的求職者(紀錄可保留1年,且求職者需為公開履歷中)。

| 瀏覽過職缺的人才                                                                                                    |                                                                                                    |              |  |  |
|----------------------------------------------------------------------------------------------------|----------------------------------------------------------------------------------------------------|--------------|--|--|
| <ul> <li>就業通測試HR_01</li> <li>所有部門</li> <li>全選 全不選 □ 只顯示7天内的應徵記錄</li> <li>勾選: □ 日有儲存人才</li> <li>○ 日有儲存人才</li> <li>○ 「「」」」」」」」</li> <li>○ 「」」」」」」」」</li> <li>○ 「」」」」」」」」</li> <li>○ 「」」」」」」」</li> <li>○ 「」」」」」」」</li> <li>○ 「」」」」」」</li> <li>○ 「」」」」」」」</li> <li>○ 「」」」」」」」</li> <li>○ 「」」」」</li> <li>○ 「」」」」</li> <li>○ 「」」」」</li> <li>○ 「」」」」</li> <li>○ 「」」」</li> <li>○ 「」」」</li> <li>○ 「」」」</li> <li>○ 「」」」</li> <li>○ 「」」」</li> <li>○ 「」」</li> <li>○ 「」</li> <li>○ 「」」</li> <li>○ 「」」」</li> <li>○ 「」」</li> <li>○ 「」」<th>◆ 全部職缺       住部職缺         ▲ 全部職缺       住地區:         ※       (不要關閉測試職缺)(禮備師)(1172661<br/>5)         所屬部門:       業務部         瀏覽日期:       2023/05/19         帝望職務:       行政助理、經營管理主管、業務人員         學歷科系:       【大學】淡江大學 科系-1-1         工作經驗:       1年以上</th><th> ▼<br/> ▼<br/>オ</th></li></ul> | ◆ 全部職缺       住部職缺         ▲ 全部職缺       住地區:         ※       (不要關閉測試職缺)(禮備師)(1172661<br>5)         所屬部門:       業務部         瀏覽日期:       2023/05/19         帝望職務:       行政助理、經營管理主管、業務人員         學歷科系:       【大學】淡江大學 科系-1-1         工作經驗:       1年以上 | ▼<br> ▼<br>オ |  |  |
|                                                                                                    | 面試通知人才註語                                                                                                    | 5            |  |  |

4. 「儲存人才清單」,廠商暫存人才的清單(清單可保留1年)。

| 儲存人才清單             |                                                                                                    |                |  |  |
|--------------------|----------------------------------------------------------------------------------------------------|----------------|--|--|
| 就業通測試HR_01<br>所有部門 | ◆       全部職缺         儲存職缺:       儲勿應徵,系統測試職缺] 03-10<br>(不要關閉測試職缺)(禮儀師)(1172661 )       工作地區: 台北市不限、新北市不限         5)       五作地區: 新北市五股區         時局部門:       業務部         储存日期:       2023/03/17         希望職務:       行政助理、經營管理主管、業務人員         學歷科系:       【大學】淡江大學 科系-1-1         工作經驗:       1年以上 | ▼<br> ▼<br>(注) |  |  |
|                    |                                                                                                    | 刪除             |  |  |
| 註:本功能只會顯示最近1年內的記錄。 |                                                                                                    |                |  |  |